Download APP BTTalk on your smartphone

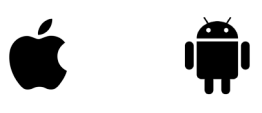

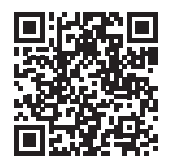

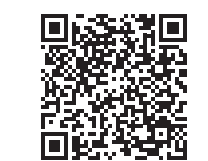

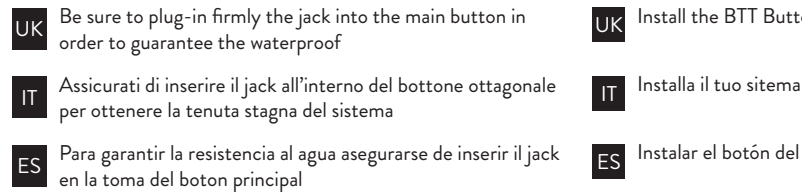

FR Veillez à brancher dans la prise dans le bouton principal afin de garantir l'étanchéité

DE Achten Sie darauf, Plug-in der Buchse in die Haupttaste, um die wasserdichte, um sicherzustellen

JP 必ずプラグインすることでジャックメインボタンに 防水を保証するために

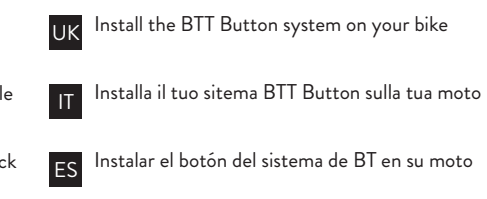

- FR Installez le bouton Système BT sur votre moto
- DE Installieren Sie das BT-System-Taste auf dem Motorrad
- JP あなたのバイクにBT方式のボタンをインストールし ます

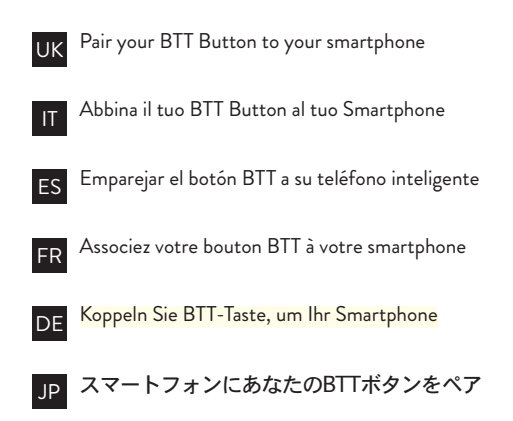

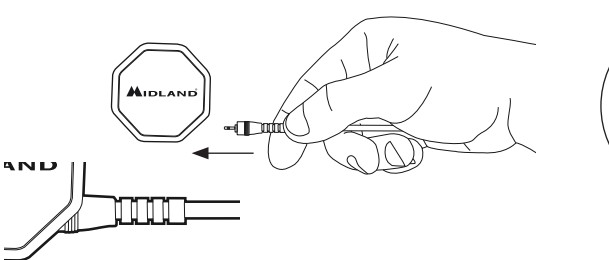

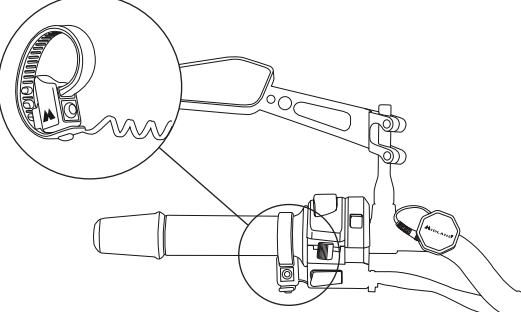

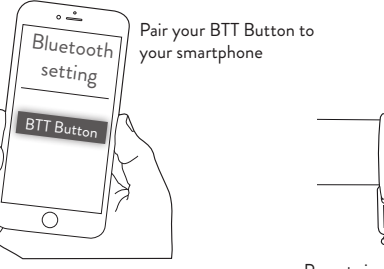

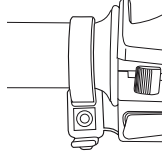

Press twice the Button

- Open the APP and register with your phone number and nickname
- Apri l'APP e registrati con il tuo numero di telefono e un nickname
- ES Abre la aplicación y registrarse con su número de teléfono y el apodo
- **FR** Ouvrez l'application et vous inscrire avec votre numéro de téléphone et un surnom
- DE Öffnen Sie die App und registrieren mit Ihrer Telefonnum-mer und Spitznamen
- JP APPを開き、お使いの電話番号とニックネームを登録

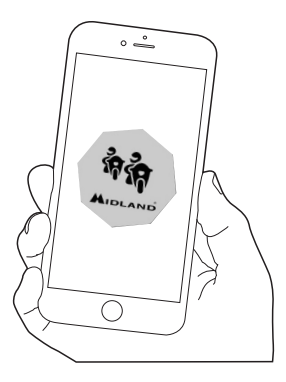

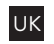

Once the Button is correctly paired and connected to the APP the symbol 2 becomes blue on the APP

- Una volta che il bottone è correttamente abbinato e connesso all'APP il simbolo 🕹 diventerà blu.
- ES Una vez que el botón esté asociado correctamente y co-nectado a la APP el símbolo 2 se convierte en azul en la APP
- **FR** Une fois que le bouton est correctement couplé et connecté à l'APP le symbole  $\pounds$  devient bleu sur l'APP à l'APP le symbole 🕹 devient bleu sur l'APP
- DE Sobald der Knopf richtig gepaart ist und mit dem APP wird zum Symbol & Blau auf der APP zum Symbol 🕹 Blau auf der APP
- JP ボタンが正しくAPPにペアリングと接続されると、シンボルは APPの青色になります

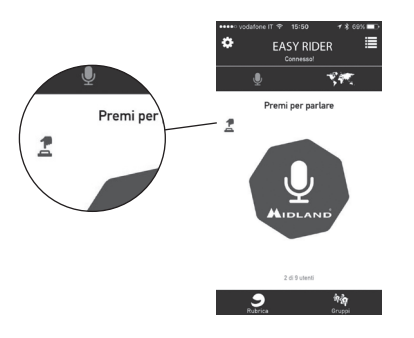

The APP BTTalk is designed for Midland BT Intercom. The APP can work also with other Bluetooth headset brand. Once the headset is correctly paired and connected to the APP the symbol  $\bigoplus$  becomes BLUE on the APP.

L'applicazione BTTalk è stata progettata per gli interfo-ni Midland, ma funziona anche con intercom di marche differenti. Úna volta che il dispositivo è abbinato e connesso correttamente l'icona 🗛 diventerà BLU.

La aplicación Google Talk está diseñado para Midland BT Intercom. La aplicación se puede trabajar también con otra marca auricular Bluetooth. Una vez que el auricular está sincronizado correctamente y conectado a la APP el símbolo  $\bigcap$  se convierte en azul en la ÁPP.

L'APP conversation est conçu pour Midland BT Intercom. L'application peut également travailler avec d'autres marques de casque Bluetooth. Une fois que le casque est correcte-ment couplé et connecté à l'APP le symbole 🗘 devient bleu sur l'APP.

Die APP-Talk für Midland BT Intercom gestaltet. Die App kann auch mit anderen Bluetooth-Headset Marke arbeiten. Sobald das Headset richtig gepaart ist und mit dem APP wird das Symbol A auf dem APP BLAU.

APPの話はミッドランドBTインターコム用に設計されています。APPは、他のBluetoothヘッドセットブ ランドでも動作することができます。ヘッドセットが 正しくAPPにペアリングと接続されると、↓シンボル は、APP上のBLUEになります。

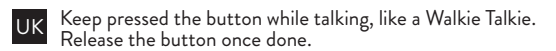

- Tieni premuto il bottone per parlare come un Walkie Talkie. Rilascialo una volta finito.
- **ES** Mantenga pulsado el botón mientras se habla, como un walkie talkie. Suelte el botón una vez hecho.
- Gardez appuyé sur le bouton tout en parlant, comme un talkie-walkie. Relâchez le bouton une fois fait.
- DE Halten Sie die Taste gedrückt, während im Gespräch, wie ein Walkie Talkie. Lassen Sie die Taste einmal getan.

トランシーバーのように、話をしながら保つには、 ボタンを押しました。一度行ってボタンを放しま

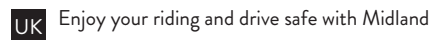

Goditi i tuoi viaggi e guida in sicurezza con Midland

ES Disfrutar de su caballo y manejar con cuidado.

FR Profitez de votre circonscription et de conduire en toute sécurité.

DE Genießen Sie Ihren Reiten und fahren sicher.

IP あなたの乗馬を楽しみ、安全運転。

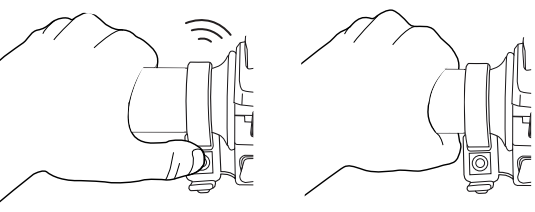

Trasmission ON

Trasmission OFF

Discover our world

www.midlandeurope.com

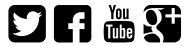